一、Chrome 需開啟憑證網頁

Step1 https://61.60.36.45:5049 選擇進階

| 史堂   https://61.60.36.45.5049 |                                                                                       |
|-------------------------------|---------------------------------------------------------------------------------------|
|                               |                                                                                       |
|                               |                                                                                       |
|                               | 你的連線不是私人連線                                                                            |
|                               | 双擊者可能會試靈從 61.60.36.45 截取你的資訊 (例如瓷碼 - 整件或信用卡資料) - 連結直接<br>NETLER, CERT_AUTHORITY_NMAUD |
|                               |                                                                                       |
|                               | ER218E                                                                                |
|                               |                                                                                       |

### Step2 選擇繼續前往網站

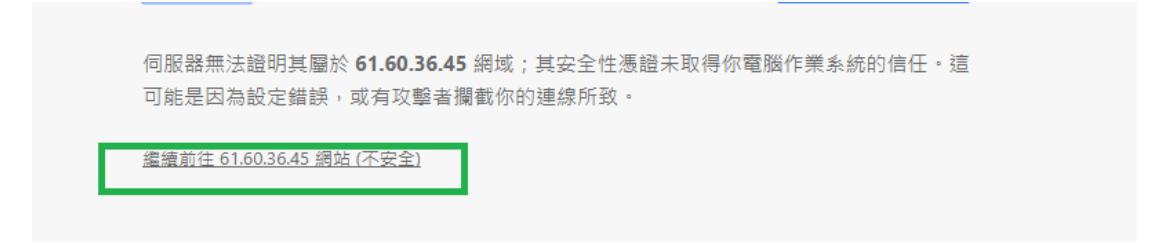

#### Step3 憑證通過

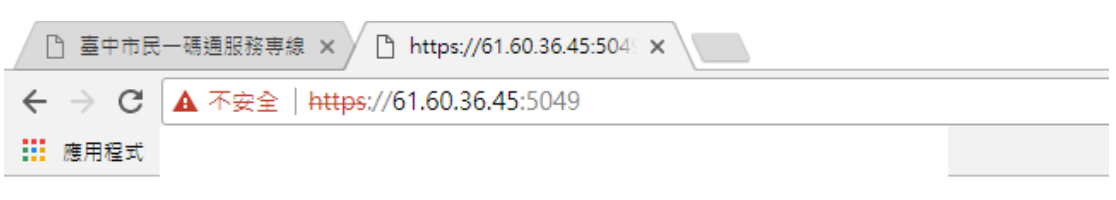

# It works!

#### Step4 安裝麥克風及喇叭,選擇啟用

七、本服務接進後直接由1999話務人員為怨服務。

八、為保障市民反映市政業務之權益,本服務通話時間限制為10分鐘,10分鐘後系統將自動斷線。

九、使用網路電話服務時,請先選擇啟用,待啟用完成訊息彈出後再進行撥號

| 啟用 | 撥號 | 掛斷 |
|----|----|----|

### Step5 啟用完成訊息視窗彈出後選擇確定,即可使用"撥號"

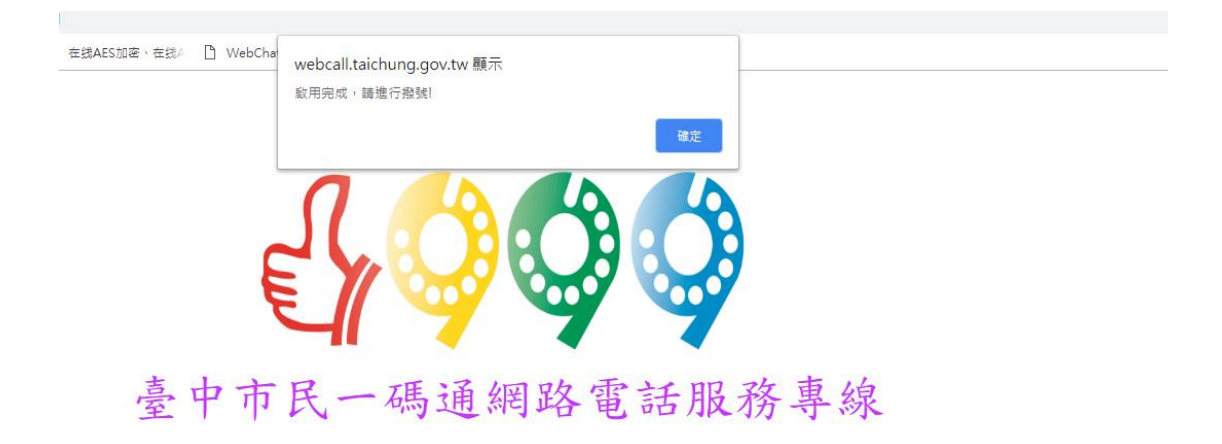

二、IE 請先安裝 Webcall 元件

Step1 安裝 webcall 元件

| 名稱        | 修改日期           | 類型   | 大小        |
|-----------|----------------|------|-----------|
| 🌄 WebCall | 2017/3/2 上午 11 | 應用程式 | 10,946 KB |

## Step2 安裝完成後,重開瀏覽器

| 🌄 Web Call 安裝程式 |                        | $\times$ |
|-----------------|------------------------|----------|
|                 | 安裝成功                   |          |
|                 | Web Call 安裝成功,諸重新啟動瀏覽器 |          |
|                 |                        |          |
|                 | <返回 完成 取消              |          |

將網站加入信任網站並啟用Active X元件

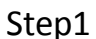

| •                       |        |
|-------------------------|--------|
| 列印(P)                   | >      |
| 檔案(F)                   | >      |
| 縮放(Z) (100%)            | >      |
| 安全性(S)                  | >      |
| 新增網站至應用程式(I)            |        |
| 檢視下載(N)                 | Ctrl+J |
| 管理附加元件(M)               |        |
| F12 開發人員工具(L)           |        |
| 移至釘選的網站(G)              |        |
| 相容性檢視設定(B)              |        |
| 網際網路選項(O)               |        |
| 關於 Internet Explorer(A) |        |
|                         |        |

#### Step2

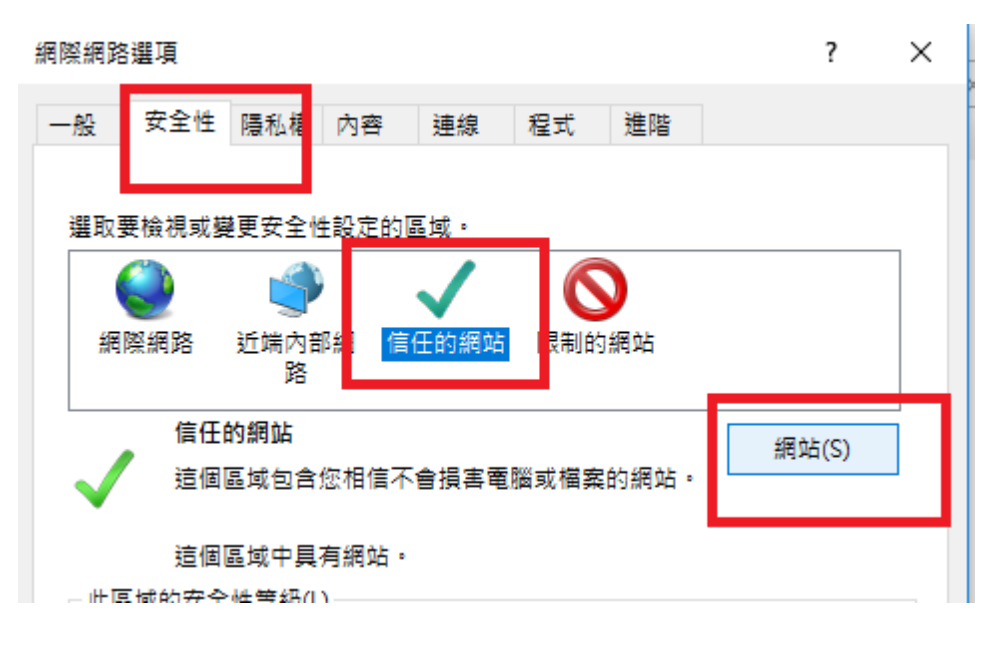

## Step3

| ✓ 您可從此區域新增及移                 | 除網站。這個區域的所有網站 | 會使用區域的安 |
|------------------------------|---------------|---------|
| ✓ 全性設定・                      |               |         |
| 將這個網站新増到區域(D):               |               |         |
|                              |               | 新增(A)   |
| 網站(W):                       |               |         |
|                              | ^             | 移除(R)   |
|                              |               |         |
| https://webcall.taichung.gov | vtw v         |         |
|                              |               |         |

## Step4

| 網 | 際網路選項                                              | ? ×           |  |
|---|----------------------------------------------------|---------------|--|
| - | -般 安全性 隱私權 內容 連線 程式 進階                             |               |  |
|   |                                                    |               |  |
|   | 選取要檢視或變更安全性設定的區域。<br>                              |               |  |
|   |                                                    |               |  |
|   | 網際網路 近端內部網 信任的網站 限制的網站<br>路                        |               |  |
|   | 信任的網站                                              | 48 è 5700     |  |
|   | 🧹 這個區域包含您相信不會損害電腦或檔案的網站。                           | 利利山(S)        |  |
|   | 法保证成本日本保持。                                         |               |  |
|   | 」」」」<br>□世區域的安全性等級(1)                              |               |  |
|   |                                                    |               |  |
|   | 自訂                                                 |               |  |
|   | 自訂設定。                                              |               |  |
|   | - 右娑婴史設定,請按一下 [目]] 等級]。<br>- 若要使用建議設定,請按一下 [預設等級]。 |               |  |
|   |                                                    |               |  |
|   | □ 啟用受保護模式 (需要重新啟動<br>laternet Evplorer)(0)         | 預設等級(D)       |  |
|   |                                                    |               |  |
|   | 將所有區域里設有                                           | 討我設等級(R)      |  |
|   |                                                    |               |  |
|   |                                                    |               |  |
|   |                                                    | <b>左田</b> (A) |  |
|   | <b>マ田人上</b> 以入詞                                    | 丟用(A)         |  |

## Step3 調整相關active X設定

| 一般安全                                                                                                    | 程式 帮                                            | 直階                   | 女王性設定 - 信任的網站區或                                     | لجلال   |
|----------------------------------------------------------------------------------------------------|-------------------------------------------------|----------------------|-----------------------------------------------------|---------|
|                                                                                                    | è性 陽私                                           | 權                    | 設定                                                  |         |
| 1                                                                                                    |                                                 |                      | ○ 啟用                                                | •       |
| 選取要檢視或變更安全性設定的區域。                                                                                                    |                                                 | se Port: [           | ● 提示<br>504 ● 无载主统黑的 ActiveX 控制语                    |         |
| j 🔮 🔮 🗸                                                                                                    | $\sim$                                          |                      |                                                     |         |
| 網際網路 近端内部網 信任的編<br>- 路                                                                                                    | 網站 限制的網站                                        |                      | <ul> <li>○ 敞用</li> <li>● 提示</li> </ul>              |         |
| 信任的網站                                                                                                    |                                                 | 網站(S)                | ● 允許 ActiveX 篩選 ○ 停田                                |         |
| 這個區域包含您相信不會損害                                                                                                    | 害電腦或檔案的網站。                                      |                      | <ul> <li>         ・         ・         ・</li></ul>   | / 协制酒   |
| 這個區域中具有網站。                                                                                                    |                                                 |                      |                                                     |         |
| - 此區域的安全性等級(L)                                                                                                    |                                                 |                      | <ul> <li>         ・          ・          ・</li></ul> |         |
| 自訂                                                                                                    |                                                 |                      | ● 停用<br>○ 啟用                                        |         |
| 自訂設定。<br>- 若要繼更設定,請托                                                                                                    | 按一下 [自訂業級]。                                     |                      |                                                     | w an    |
| - 若要使用建議設定・                                                                                                    | ·請按一下[預設等級]。                                    |                      | *重新啟動電腦後才會生效                                        |         |
| □ 啟用受保護模式 (需要重新啟動                                                                                                    |                                                 |                      | 重設自訂設定                                              |         |
| Internet Explorer)(P)                                                                                                    | 目訂等級(C) 預設                                      | (等級(D)               | 重設為(R): 中(預設值)                                      | ✓ 重設(E) |
|                                                                                                    | 將所有區域重設為預設等                                     | 等級(R)                |                                                     |         |
|                                                                                                    |                                                 |                      |                                                     | 確定 取消   |
|                                                                                                    |                                                 |                      |                                                     |         |
|                                                                                                    | 確定 取消                                           | 套用(A)                |                                                     |         |
| ○啟用                                                                                                    |                                                 |                      | ^                                                   |         |
| 執行 ActiveX 控制項則                                                                                                    | 與外掛程式                                           |                      |                                                     |         |
| 0                                                                                                    | 2500 CARRON (COM)                               |                      |                                                     |         |
| 〇 系統管理員已批准                                                                                                    | ŧ                                               |                      |                                                     |         |
| <ul> <li>() 象統管理員已批准</li> <li>() 停用</li> </ul>                                                                                                    | E.                                              |                      |                                                     |         |
| <ul> <li>              糸統管理員已批准<br/>停用</li></ul>                                                                                                    | Ŧ                                               |                      |                                                     |         |
| <ul> <li>○ 泉統管理員已批准</li> <li>○ 停用</li> <li>● 啟用</li> <li>○ 提示</li> </ul>                                                                                                    | I                                               |                      |                                                     |         |
| <ul> <li>○ 泉統管理員已批准</li> <li>○ 停用</li> <li>● 啟用</li> <li>○ 提示</li> <li></li></ul>                                                                                                    | ±<br>⁺iveX 摅쎜佰塢                                 | 今碓*                  |                                                     |         |
| <ul> <li>          糸統管理員已批准      </li> <li>         停用         </li> <li>         啟用         </li> <li>         提示         </li> <li>         執行標示為安全的 Ac         </li> </ul>                                                                                                    | ≖<br>ctiveX 控制項指                                | 令碼*                  |                                                     |         |
| <ul> <li>          糸統管理員已批准      </li> <li>         停用         </li> <li>         啟用         </li> <li>         提示         </li> <li>         執行標示為安全的 Ac         </li> <li>         停用         </li> <li>         歐田         </li> </ul>                                                                                                    | ≖<br>ctiveX 控制項指                                | 令碼*                  |                                                     |         |
| <ul> <li>          糸統管理員已批准      </li> <li>         停用         </li> <li>         啟用         </li> <li>         提示         執行標示為安全的 Ac         </li> <li>         停用         </li> <li>         啟用         </li> <li>         申二     </li> </ul>                                                                                                    | ≖<br>ctiveX 控制項指                                | 令碼*                  |                                                     |         |
| <ul> <li>         象統管理員已批准     </li> <li>         停用         ● 啟用         提示         執行標示為安全的 Ac         ○ 停用         ● 啟用         ● 啟用         ● 最用         ● 最用         ● 最用         ● 最用         ● 最用         ● 日         ● 日         ● ● 日         ● ● 日         ● ● ● ● ● ● ● ● ● ● ● ● ● ● ● ● ● ● ●</li></ul>                                                                                                    | ≖<br>ctiveX 控制項指                                | 令碼*                  |                                                     |         |
| <ul> <li>         象統管理員已批准     </li> <li>         停用         ● 啟用         提示         執行標示為安全的 Ac         ● 停用         ● 啟用         ● 啟用         ● 提示         將未標示成安全的 Ac     </li> </ul>                                                                                                    | ≝<br>ctiveX 控制項指<br>:tiveX 控制項初                 | 令碼*<br>始化並執行指令       | - 碼                                                 |         |
| <ul> <li>          糸統管理員已批准      </li> <li>         停用         </li> <li>         設用         </li> <li>         提示         </li> <li>         執行標示為安全的 Ac         </li> <li>         停用         </li> <li>         啟用         </li> <li>         提示         </li> <li>         將未標示成安全的 Ac         </li> <li>         停用         </li> </ul>                                                                                                    | E<br>ctiveX 控制項指<br>ctiveX 控制項初                 | 令碼*<br>始化並執行指令       | ъщ                                                  |         |
| <ul> <li>              糸統管理員已批准             ・停用          </li> <li>             使用         </li> <li>             提示         </li> <li>             執行標示為安全的 Acc         </li> <li>             停用         </li> <li>             啟用         </li> <li>             提示         </li> <li>             將未標示成安全的 Acc         </li> <li>             停用         </li> <li>             酸用         </li> <li>             使用         </li> <li>             使用         </li> <li>             酸用         </li> </ul>                                                                                                    | ≖<br>ctiveX 控制項指<br>ctiveX 控制項初                 | 令碼*<br>始化並執行指令       | 碼                                                   |         |
| <ul> <li>         象統管理員已批准     </li> <li>         停用         ● 啟用         提示         執行標示為安全的 Ac         ● 停用         ● 啟用         提示         將末標示成安全的 Ac         ● 停用         ● 啟用         ● 康用         ● 康用         ● 康用         ● 提示     </li> </ul>                                                                                                    | E<br>ctiveX 控制項指<br>ctiveX 控制項初                 | 令碼*<br>始化並執行指令       | F碼                                                  |         |
| <ul> <li>         象統管理員已批准     </li> <li>         停用       </li> <li>         股示       </li> <li>         執行標示為安全的 Ac       </li> <li>         停用       </li> <li>         股示       </li> <li>         撤行標示為安全的 Ac       </li> <li>         停用       </li> <li>         股示       </li> <li>         將未標示成安全的 Ac       </li> <li>         停用       </li> <li>         股市       </li> <li>         股市       </li> <li>         別市       </li> <li>         別市       </li> <li></li></ul> | E<br>ctiveX 控制項指<br>ctiveX 控制項初<br>用 ActiveX 而不 | 令碼*<br>始化並執行指令<br>提示 | ·碼                                                  |         |
| <ul> <li></li></ul>                                                                                                    | ≝<br>ctiveX 控制項指<br>ctiveX 控制項初<br>用 ActiveX 而不 | 令碼*<br>始化並執行指令<br>提示 | ·碼                                                  |         |

Step4 待彈出啟用完成訊息框,請按"撥號"

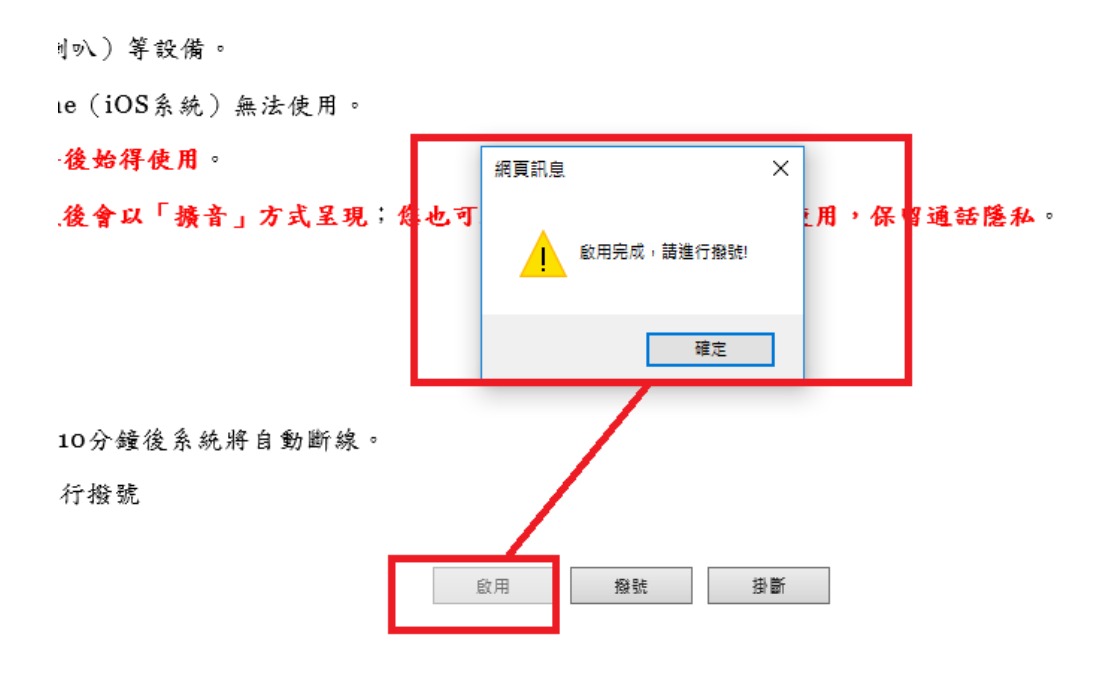

\*使用時 Webcall 服務時,不可同時開兩個 Webcall 網頁。